# Терминал доступа VisioCheck

## HT-19

Быстрый старт

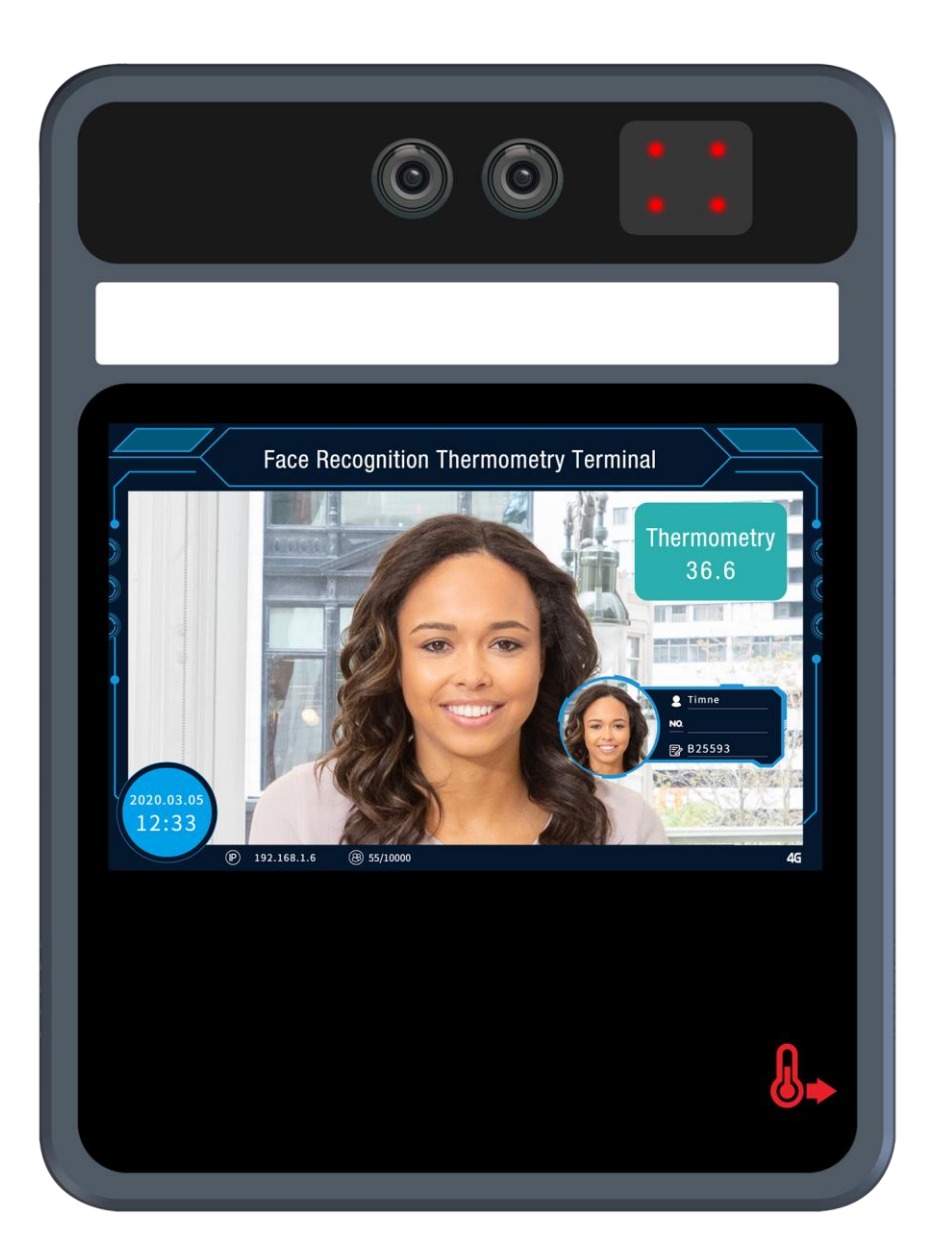

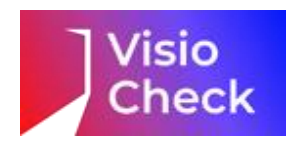

## Комплект поставки

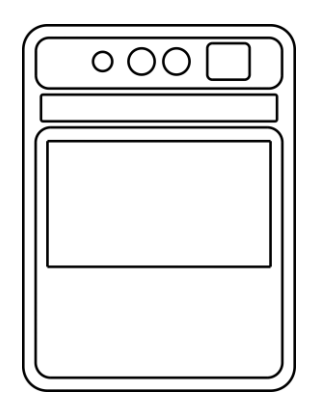

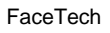

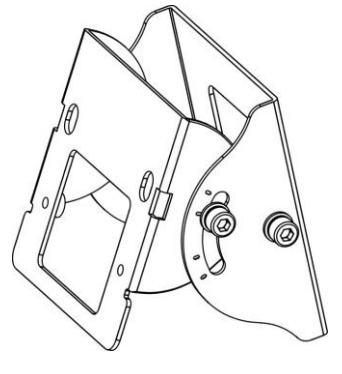

Поворотный кронштейн Шестигранный ключ 2.0

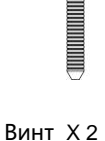

4

Адаптер питания

📕 Х 2 Ц

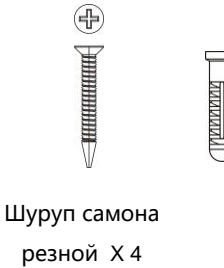

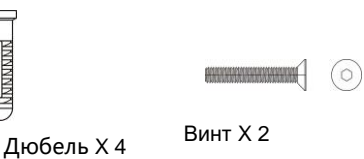

Крепление для монтажа

 $\odot$ 

## Внешний вид

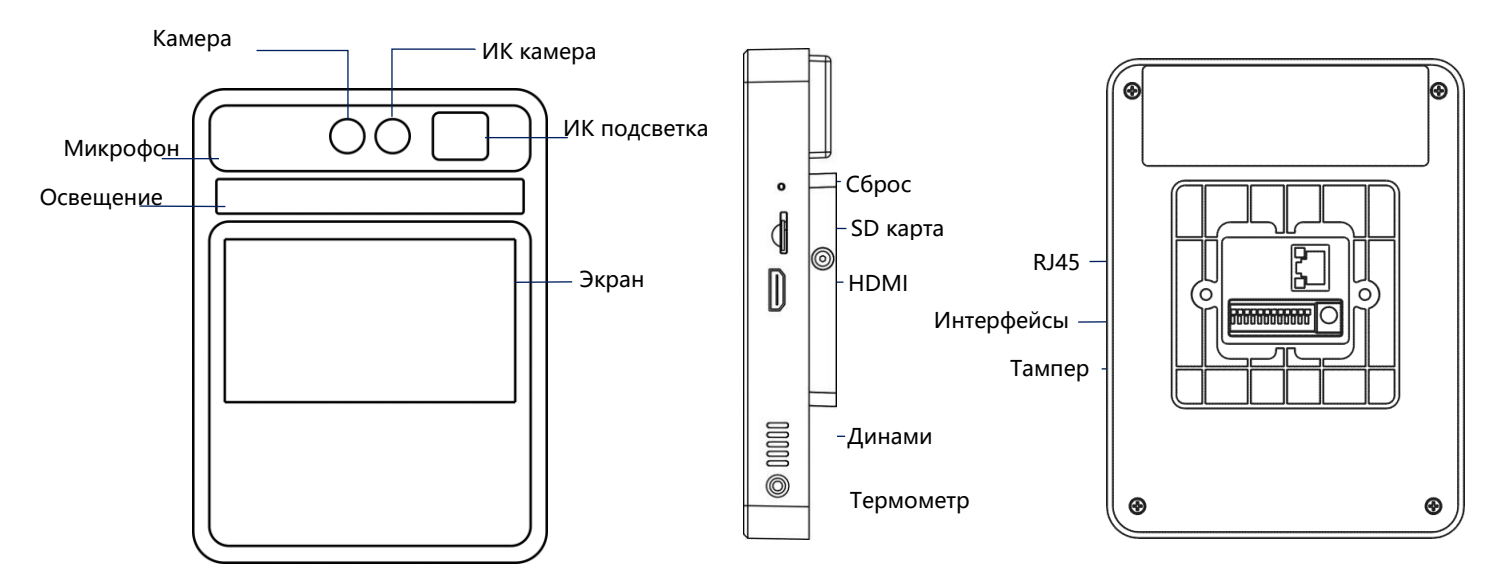

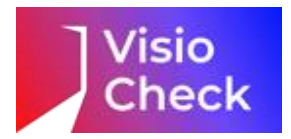

## Технические характеристики

| Наименование модели             |                       | HT-19                |  |  |
|---------------------------------|-----------------------|----------------------|--|--|
| Диагональ экрана                |                       | 5"                   |  |  |
| Разрешение экрана               |                       | 720(H)×1280(V), IPS  |  |  |
| Матрица                         |                       | 2MP CMOS             |  |  |
| Операционная система            |                       | Linux                |  |  |
| Определение температуры         | Допустимый диапазон   | 34-42°C              |  |  |
|                                 | Погрешность           | ±0.5°C               |  |  |
|                                 | Время срабатывания    | $\leq 1c$            |  |  |
|                                 | Дистанция до объекта  | 1-3cm                |  |  |
| Параметры распознавания<br>лица | Количество пикселей   | ≥150                 |  |  |
|                                 | Дистанция             | 0.3-1.3 метра        |  |  |
|                                 | Время срабатывания    | $\leq 1c$            |  |  |
|                                 | Объём базы фотографий | 10000                |  |  |
| Опции                           |                       | IC Card/ID Card/WiFi |  |  |
| Напряжение питания              |                       | 12B±10%              |  |  |
| Размеры                         |                       | 135мм*181мм*34мм     |  |  |

## Требования к установке

- Рекомендуется устанавливать в помещении, обеспечивая стабильную и достаточную освещённость окружающей среды. В случае недостаточной освещённости, требуется дополнительный свет, чтобы обеспечить чёткую видимость черт лица, чтобы избежать влияния на скорость распознавания лиц.
- В качестве места установки выберите безветренное место с относительно стабильной температурой воздуха. Не рекомендуется устанавливать терминал на открытом воздухе. Избегайте установки в среде с высокой или резко меняющейся температурой воздуха, так как это может повлиять на точность измерения.
- Рекомендуется устанавливать терминал на определённом расстоянии от входа, либо производить замер температуры через некоторое время, после входа в помещение, так как слишком низкая или высокая температура на улице влияет на температуру тела.

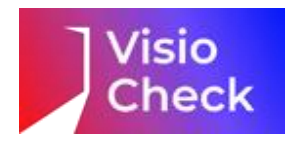

## Схема установки

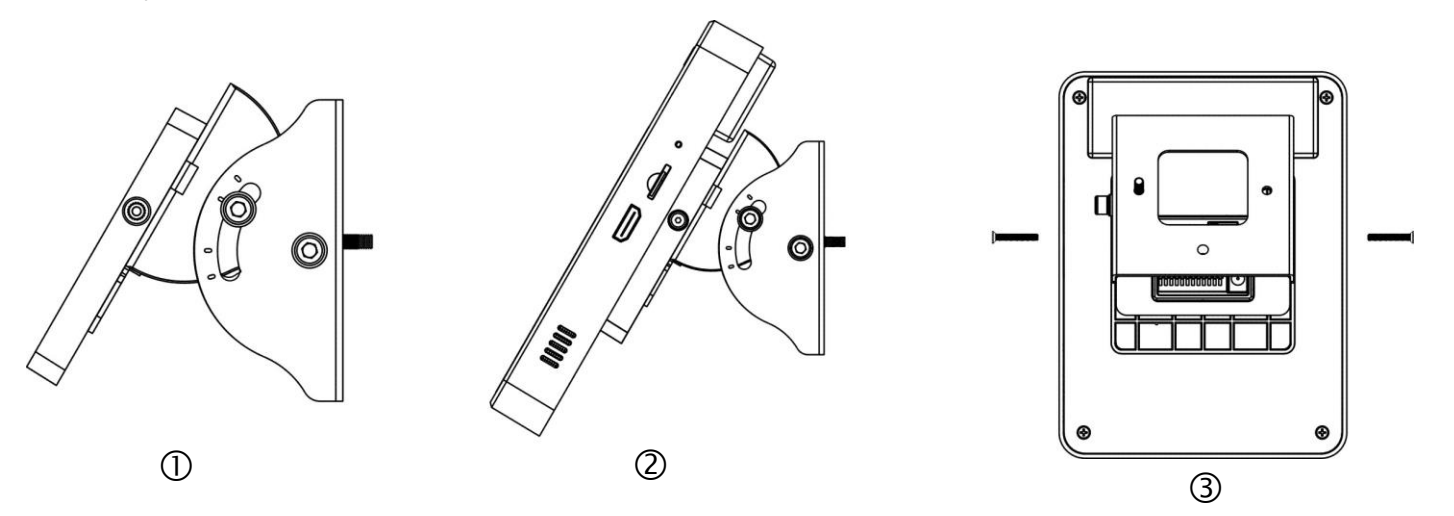

Шаг 1: Установите крепление на поворотный кронштейн

Шаг 2: Установите терминал в крепление

Шаг 3: Зафиксируйте терминал в креплении с помощью двух винтов и установите конструкцию на стену или столб.

Примечание: Если конструкция устанавливается на стену, сперва необходимо установить крепление на защёлки, и только потом выполнять шаги выше.

### Назначение контактов

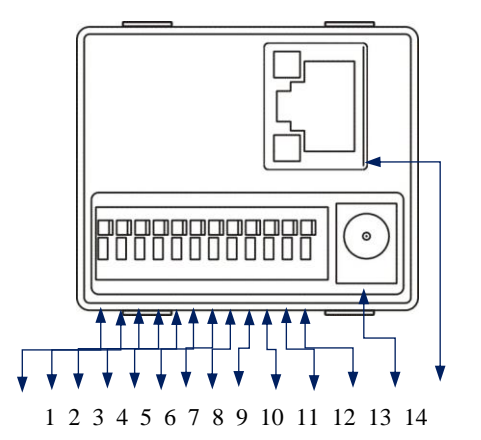

| 1 | RS485A           | 8  | ALAM_ON (Выход реле NC)  |
|---|------------------|----|--------------------------|
| 2 | RS485B           | 9  | ALAM_COM                 |
| 3 | GND              | 10 | ALAM_OFF (Выход реле NO) |
| 4 | WGD1 (Wiegand 1) | 11 | GND_IN ( 12B )           |
| 5 | WGD0 (Wiegand 0) | 12 | 12V0_IN ( 12B )          |
| 6 | GND              | 13 | Разъём питания           |
| 7 | ALAM_IN          | 14 | RJ45                     |

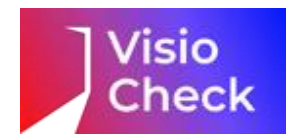

## Подключение и настройка

#### Подключение устройства

- Подключите устройство к блоку питания. Запуск происходит около 50 секунд
- IP по умолчанию:192.168.1.189, имя пользователя и пароль: admin,888888
- Зайдите на этот IP адрес с помощью браузера Internet Explorer, загрузите и установите программу конфигуратор для настройки терминала
- Дважды кликните по ярлыку конфигуратора и введите логин и пароль

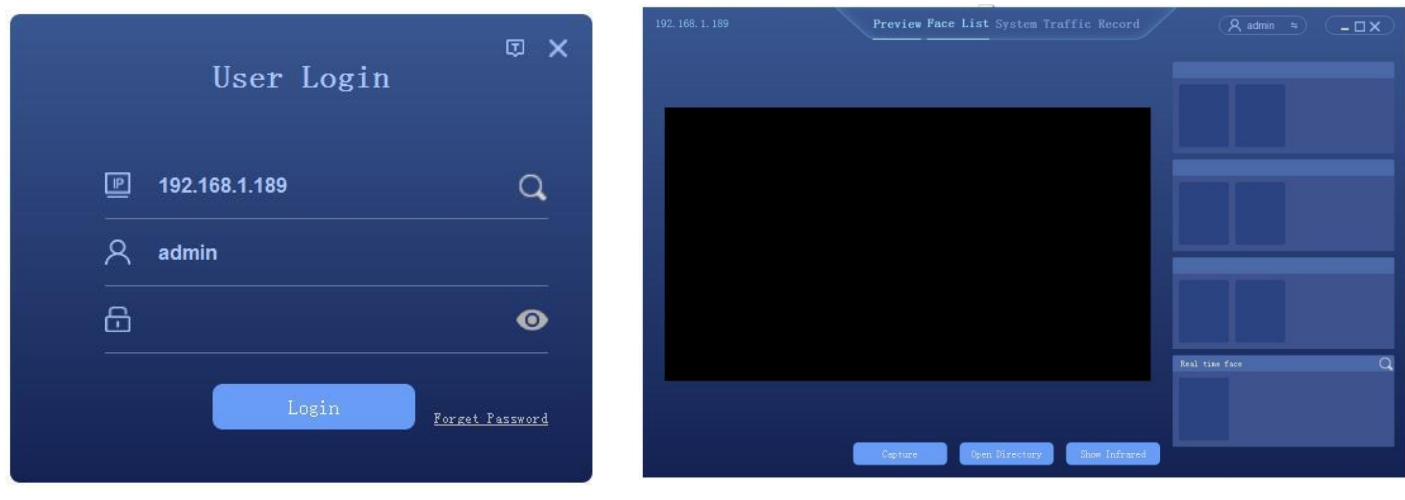

Рисунок 7-1

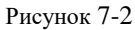

### Добавление базы фотографий

### Перейдите на вкладку face list, рис 7-3

На этой вкладке можно добавить одну фотографию (add face), либо базу фотографий (add multi face)

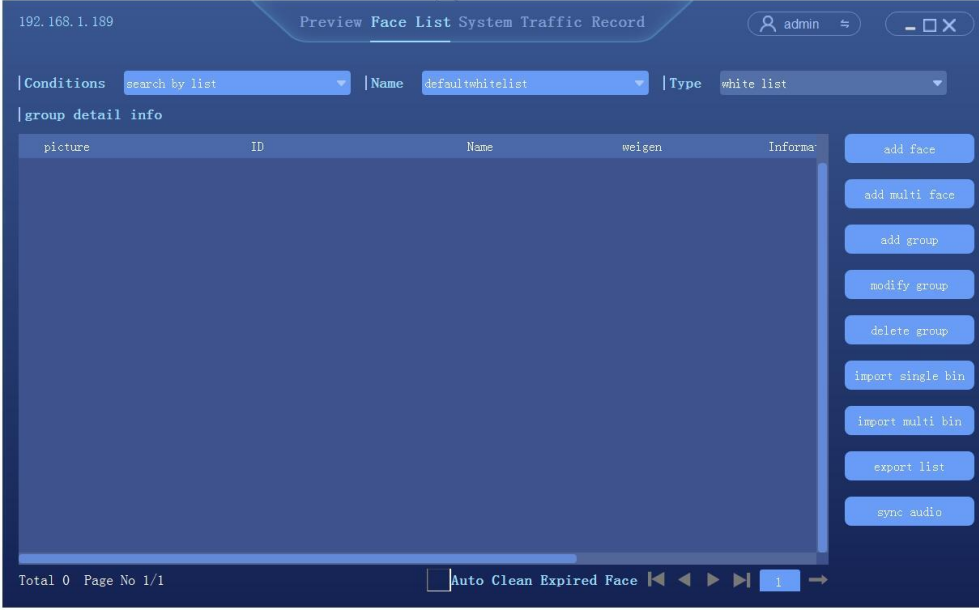

Рисунок 7-3

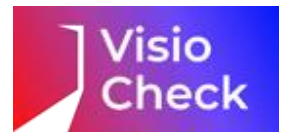

#### Добавление одной фотографии

• Добавьте новую группу Add Group, задайте имя и тип, рис 7-4

| Add Face Group |                |  |  |  |
|----------------|----------------|--|--|--|
| Name           |                |  |  |  |
| Туре           | white list     |  |  |  |
|                | confirm cancel |  |  |  |

Рисунок 7-4

• Нажмите Add Face. Вы попадёте в интерфейс добавления фотографии. Загрузите фотографию и заполните сопутствующую информацию. Размер фото должен быть не более 1 МБ. Остальные требования к изображению вы можете найти в руководстве пользователя

|                    | Add New Face   |               | × |
|--------------------|----------------|---------------|---|
|                    |                |               |   |
|                    | browse         |               |   |
| Enable             |                |               |   |
| Name               |                | Defined Audio |   |
| Audio              |                | Import Record |   |
| ID                 |                |               |   |
| Information        |                |               |   |
| assign weigen type | public no      | ×             |   |
| weigen no          | 0              |               |   |
| Schedule ID        | Not use        | -             |   |
|                    | confirm cancel |               |   |

Рисунок 7-5

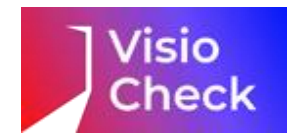

#### Добавление базы фотографий

- Добавьте новую группу Add Group, задайте имя и тип, рис 7-4
- Нажмите Add Multi Face чтобы добавить базу фотографий. Нажмите Browse и выберите папку с фотографиями, которые вы хотите загрузить в устройство. Рисунок 7-6

| Add Face Option      |                              |          |  |
|----------------------|------------------------------|----------|--|
| File Path            |                              | Browse   |  |
| Name Type            | Name_Describe_Wiegand_ID.jpg | C        |  |
| assign weigen type   | public no                    | <b>-</b> |  |
| weigen no            | 0                            |          |  |
| Enable               | ¥                            |          |  |
| Schedule ID          | Not use                      |          |  |
| TTS is not supported |                              |          |  |
|                      | confirm cancel               |          |  |

Рисунок 7-6

#### Контроль доступа

- Есть поддержка Wiegand, для управления замком или турникетом подключите выход реле к управляющему контакту
- Условия для предоставления доступа могут быть следующими: лицо, карта, лицо и карта и т.д.

| 192. 168. 1. 189 | Preview Face L   | ist System Traffic Record | <u>A admin</u> ≒ <b>_</b> □X |
|------------------|------------------|---------------------------|------------------------------|
|                  | Gate Open Type   | alarm out                 |                              |
|                  | ao index         | outl                      |                              |
| Gate Control     | ao dealay time   | 500                       | (500-5000ms)                 |
|                  | Onen Mode        |                           |                              |
|                  | face             |                           |                              |
|                  | wiegand card     |                           |                              |
|                  | face and wiegand |                           |                              |
|                  | face or wiegand  |                           |                              |
|                  | ID card          |                           |                              |
| Parameter        | face and ID card |                           |                              |
| Upload           | Pass By People   |                           |                              |
| About            |                  |                           |                              |
|                  |                  | Save                      |                              |
|                  |                  |                           |                              |

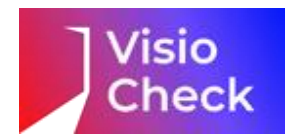

### Измерение температуры

- Откройте вкладку system → parameter → face detect, укажите настройки температуры в соответствии с рисунком 7-8 Для включения функции измерения температуры нажмите **enable.**
- Выберите верхний предел допустимой температуры. Значение по умолчанию 37.3°С

|                              |                   | ce List <b>System</b> Tra | ffic Record  |     | A admin ⇒ | <b>––×</b> |
|------------------------------|-------------------|---------------------------|--------------|-----|-----------|------------|
|                              |                   |                           |              |     |           |            |
|                              | similarity        | 50                        | ÷            |     |           |            |
|                              | Score threshold   |                           | •            | 65  |           |            |
| 🔟 Parameter                  | liveDetection     | 🗸 open                    |              |     |           |            |
| Face Detect                  | Tolerance level   |                           |              | 50  |           |            |
|                              | Traffic Interval  | •                         |              | 0 S |           |            |
| Face Schedule                | Dedupli Interval  | •                         |              | 0 S |           |            |
|                              | helmet enable     | open                      |              |     |           |            |
|                              | helmet traffic    | No traffic with           | out a helmet |     |           |            |
| Video<br>Factory Calibration | temperature       | ☑ Enable                  |              |     |           |            |
| Upload                       | normal degree     | 37. 3                     | °C           |     |           |            |
| About                        | Compensate degree | 0.0                       | °C           |     |           |            |
|                              |                   |                           | save         |     |           |            |
|                              |                   |                           |              |     |           |            |

Рисунок 7-8